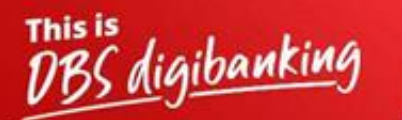

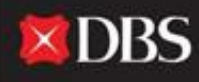

Live more, Bank less

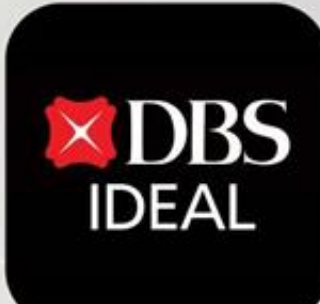

DBS IDEAL- எப்படி உள்நுழைவது? OBS IDEAL

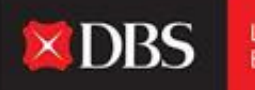

Live more, Bank less

DBS IDEAL, மூலம் **உள்வரும் நிதிகளைக் கண்காணிப்பது, பணம் அனுப்பும் ஆலோசனைகளைப் பார்ப்பது, அறிக்கைகளை அணுகுவது அல்லது பணம் செலுத்துவது** ஆகியவற்றை எளிதாக செய்யலாம். DBS IDEAL வங்கியை வேகமானதாகவும், எளிமையானதாகவும், விவேகமானதாகவும் ஆக்குகிறது, இதனால் உங்களுக்கு மிகவும் முக்கியமான வணித்தில் நீங்கள் கவனம் செலுத்தலாம்.

இந்த ஆவணத்தில், உங்கள் டெஸ்க்டாப் மற்றும் மொபைலில் DBS IDEAL இல் எவ்வாறு உள்நுழைவது என்பதை முன்னிலைப்படுத்துகிறோம்.

# டெஸ்க்டாப் உள்நுழைவுக்கான வழிகாட்டி

படி **1** – டெஸ்க்டாப்பில் IDEAL ஐ அணுக உங்கள் உலாவியில் கீழே உள்ள இணைப்பை காப்பி பேஸ்ட் செய்யவும்.

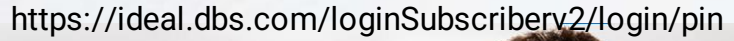

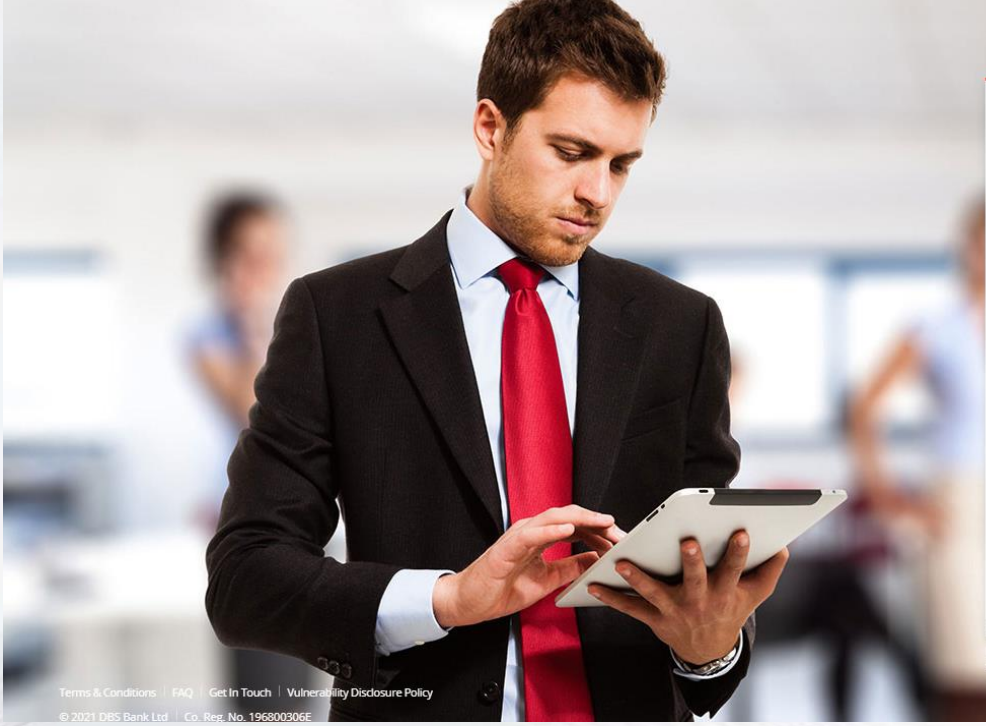

| ♥ India 🔮 Engli            | sh |
|----------------------------|----|
| Business                   |    |
| Organisation ID            |    |
| iser ID<br>PRANJAL         |    |
| IN, Password, or Reg. code |    |
| 📟 Use virtual keyboard     | k  |
| Log in                     | k  |
| Login with email           |    |

Forgot login PIN or password / Unlock account Need help logging in? Security & You

Union share your Organisation ID, User ID, PIN, passwords, and the security access codes with anyone to keep your accounts saf

## lDEAL உள்நுழைவு திரை

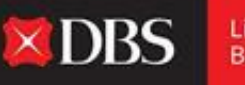

### IDEAL பயனருக்கு தளத்தில் உள்நுழைய இரண்டு விருப்பங்களை வழங்குகிறது. (கீழே குறிப்பிடப்பட்டுள்ளது)

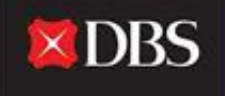

| விருப்பம் 1:- நிறுவன ஐடி<br>உள் <u>ந</u> ழைவ                                             |                                                                                                    | விருப்பம் 2:-<br>மின்னஞ்சல் ஜடி                                                                          |
|------------------------------------------------------------------------------------------|----------------------------------------------------------------------------------------------------|----------------------------------------------------------------------------------------------------|
| Business                                                                                 |                                                                                                    | Business                                                                                                 |
| Organisation ID<br>INDBSI02<br>User ID<br>PRANJAL<br>PIN, Password, or Reg. code         | <mark>தயவுசெய்து</mark><br>கவனிக்கவும்:-<br>Org ID உள்நுழைவு<br>இயங்குதளத்திற்கான<br>முழு அணுகலையும்<br>வழங்குகிறது. | Email Address<br>pranjal1@dbs.com<br>PIN, Password, or Reg. code<br>•••••••••••••••••••••••••••••••••••• |
| Use virtual keyboard Log in                                                              | மின்னஞ்சல் ஐடி<br>உள்நுழைவு பார்க்க<br>மட்டுமே                                                                       | Log in                                                                                                   |
| Login with email                                                                         |                                                                                                    | Login with organisation ID                                                                               |
| Forgot login PIN or password / Unlock account<br>Need help logging in?<br>Security & You |                                                                                                    | Forgot login PIN or password / Unlock account<br>Need help logging in?<br>Security & You                 |

விருப்பம்1:-நிறுவன ஐடி உள்நுழைவு

நிறுவன ஐடி உள்நுழைவுக்கு, டோக்கன் அல்லது புஷ் அங்கீகாரம் வழியாக அங்கீகாரம் செய்யப்படலாம்.

விருப்பம் 1:- நிறுவன ஐடி உள்நுழைவு

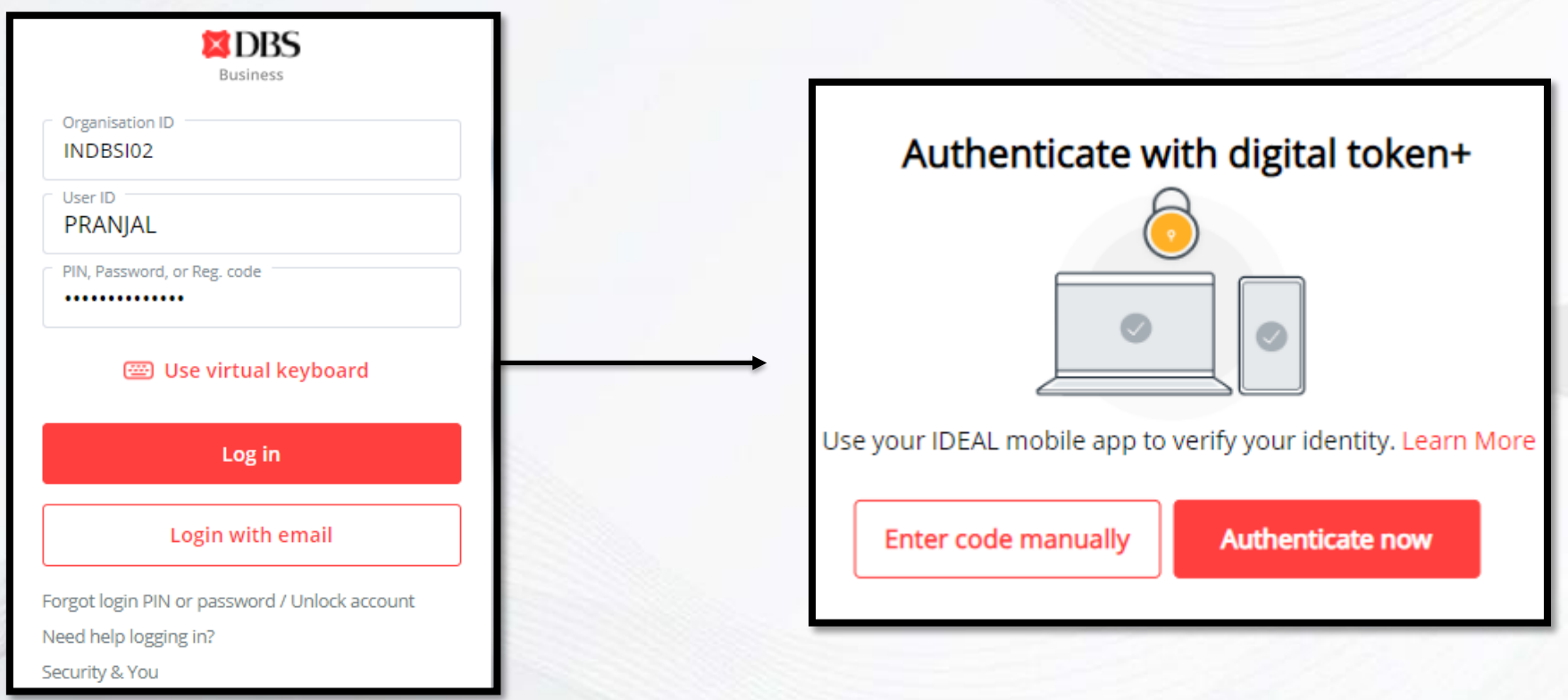

**XDBS** 

## புஷ் அங்கீகாரம் வழியாக உள்நுழைதல்

DBS Live more Bank less

உள்நுழைவதற்கு பயனர் தனது நிறுவன ஐடி, பயனர் ஐடி மற்றும் கடவுச்சொல்லை பதிவு செய்ய வேண்டும்.

விவரங்களை பதிவு செய்த பிறகு கீழே உள்ள அங்கீகார படி தோன்றும்.

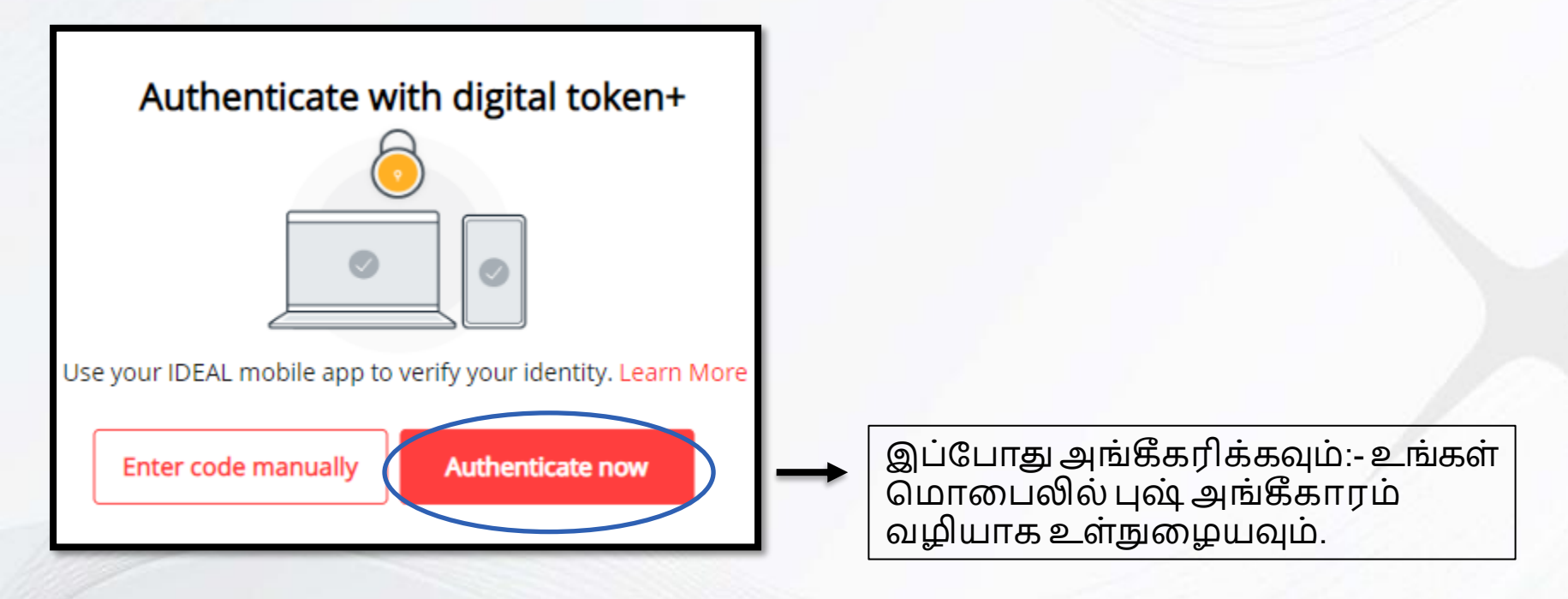

இப்போது அங்கீகரிக்கவும் என்பதைத் தேர்ந்தெடுக்கும்போது, கீழே உள்ளவை டெஸ்க்டாப்பில் தோன்றும்.

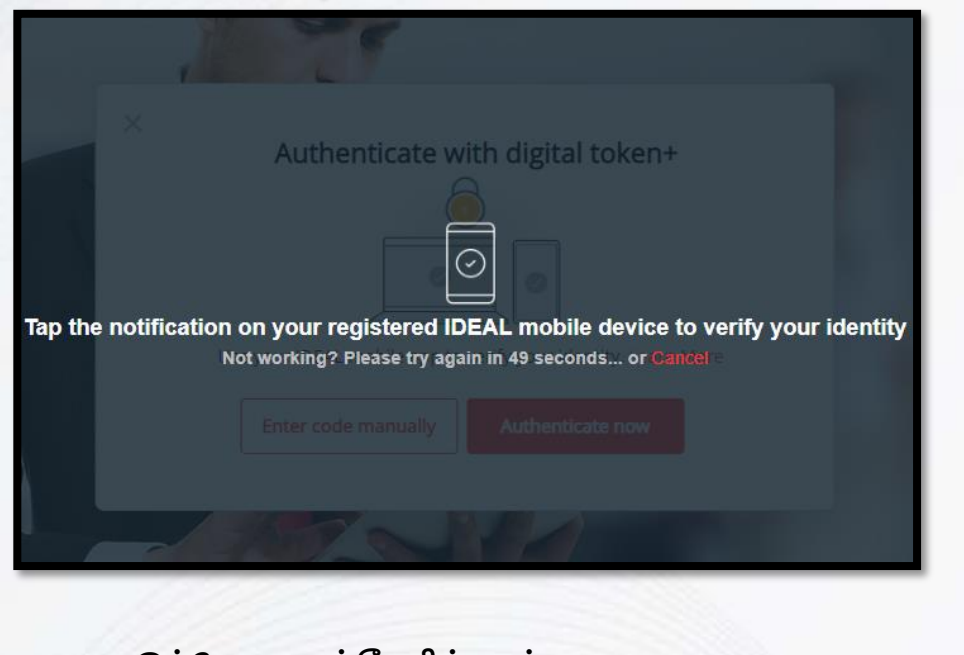

இப்போது அங்கீகரிக்கவும் என்பதைத் தேர்ந்தெடுக்கும்போது, மொபைலில் அறிவிப்பு தோன்றும். IDEAL மொபைல் அப்ளிகேஷனுக்கு செல்வதற்கு அதையே கிளிக் செய்யவும்.

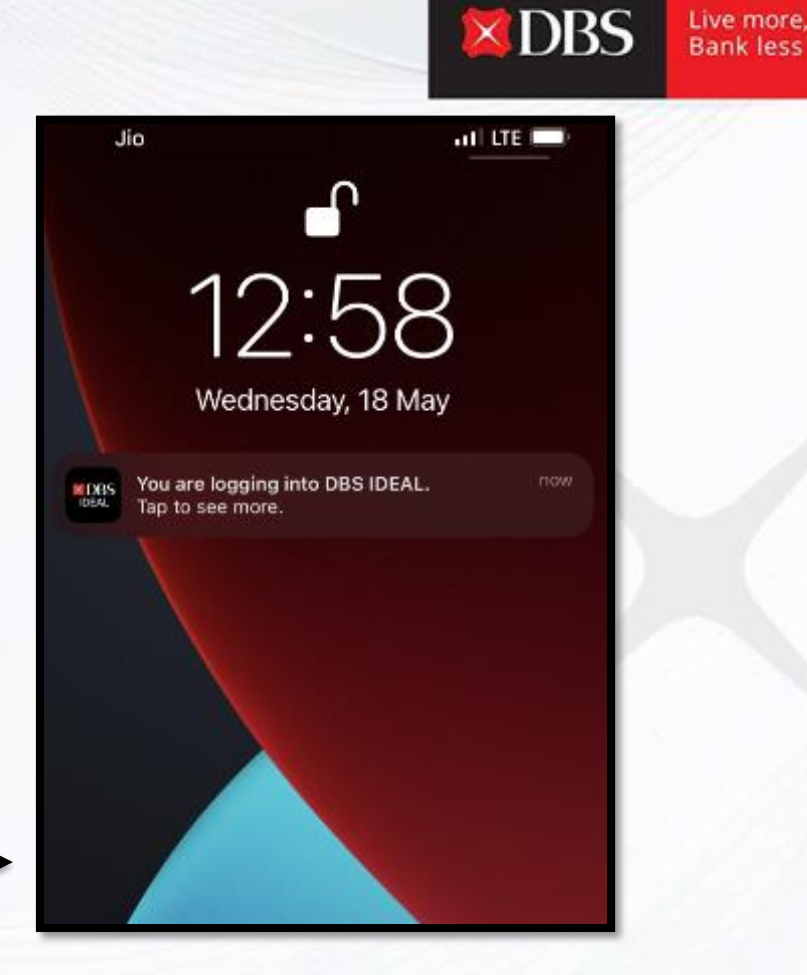

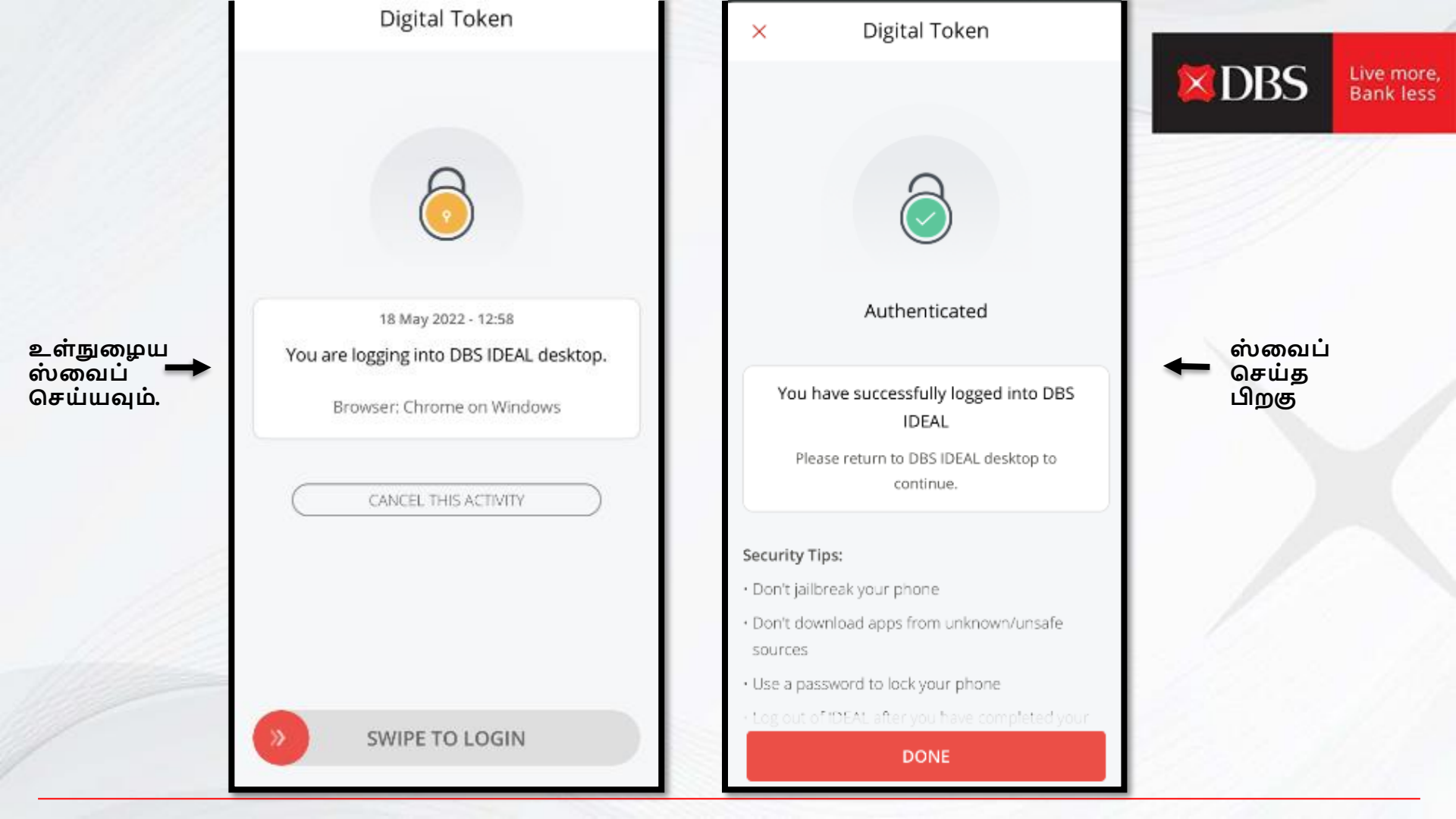

### நீங்கள் IDEAL-ல் வெற்றிகரமாக உள்நுழைந்துள்ளீர்கள்!

நீங்கள் இப்போது வெற்றிகரமாக தளத்தில் பரிவர்த்தனை செய்யலாம்.

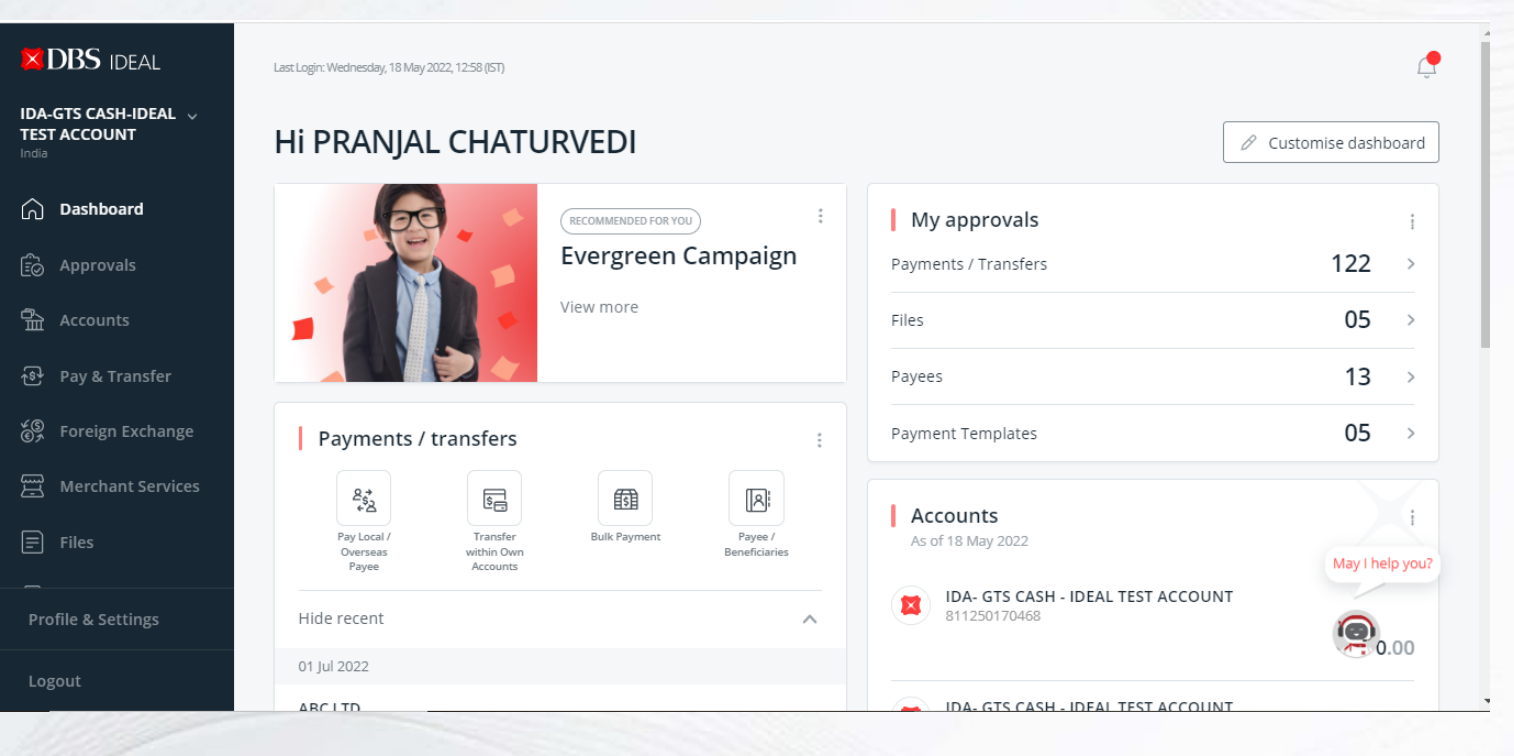

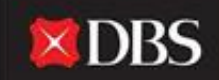

டோக்கன் வழியாக உள்நுழையவும் / கைமுறையாக குறியீட்டை பதிவு செய்யவும்

உள்நுழைவதற்கு பயனர் தனது நிறுவன ஐடி, பயனர் ஐடி மற்றும் கடவுச்சொல்லை பதிவு செய்ய வேண்டும்.

விவரங்களை பதிவு செய்த பிறகு கீழே உள்ள அங்கீகார படி தோன்றும்.

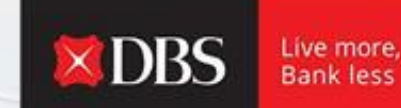

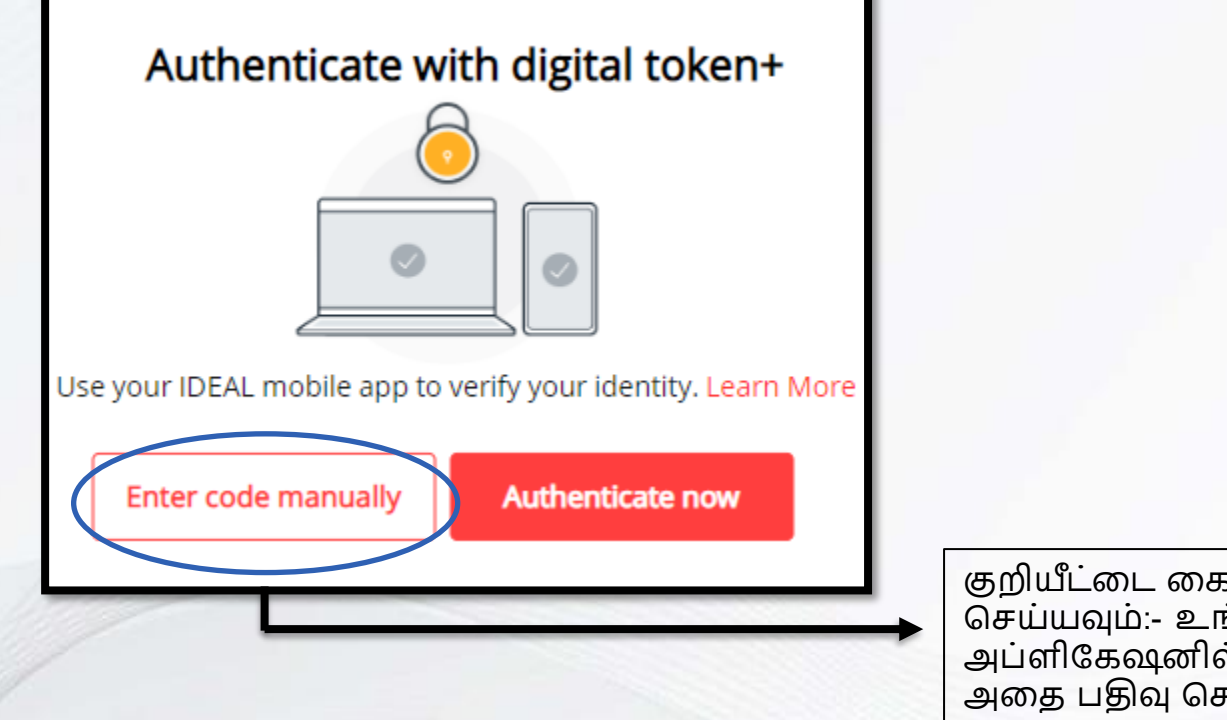

குறியீட்டை கைமுறையாக பதிவு செய்யவும்:- உங்கள் IDEAL மொபைல் அப்ளிகேஷனில் டோக்கனை உருவாக்கி, அதை பதிவு செய்யவும்.

### Enter code i

## Enter code manually from device

| 0 |
|---|
|   |

| Ľ | - |   | - |
|---|---|---|---|
| U | ï | ÷ | ÷ |
| L | ÷ | ÷ | ÷ |

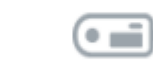

|   | - | - |
|---|---|---|
| 7 |   | - |
| ۰ | ۰ | ۰ |
| ٠ | ٠ | ۰ |
| - |   |   |

- 1. Launch IDEAL Mobile App
- 2. Tap on "IDEAL Digital Token"
- 3. Tap on "Login to your IDEAL account"

Enter security access code

Lost your Security Device? Fill out and submit this form

Use digital token +

Authenticate now

குறியீட்டை உருவாக்க அடுத்த ஸ்லைடில் உள்ள படிகளைப் பின்பற்றி மேலே காட்டப்பட்டுள்ள இடத்தில் குறியீட்டை பதிவு செய்யவும்.

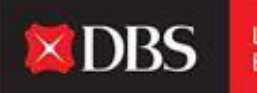

# **DBS**

To enjoy the latest IDEAL mobile features and better security, always ensure that the Android/iOS operating system on your mobile devices is up-to-date. Please update your mobile operating system today. Explore >

Token

Login

உங்கள் IDEAL கணக்கில் உள்நுழைவதைத் தேர்ந்தெடுக்கவும்

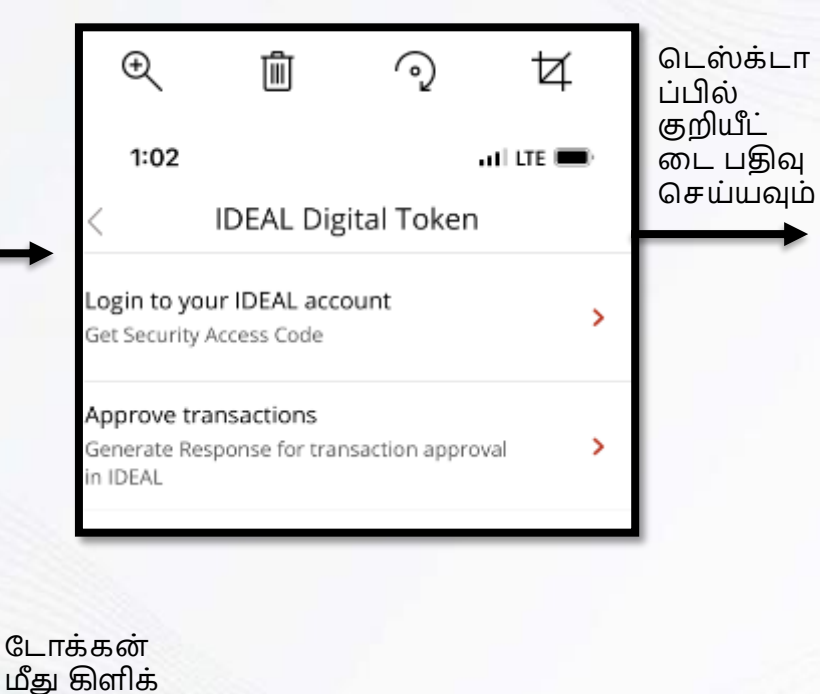

செய்யவும்.

1:03

all LTE 💻

IDEAL Digital Token

Login to your IDEAL account

Use this as your IDEAL Security Access Code

# 2802 3349

25

The code will be automatically regenerated after the time expires

Done

### நீங்கள் IDEAL-ல் வெற்றிகரமாக உள்நுழைந்துள்ளீர்கள்!

நீங்கள் இப்போது வெற்றிகரமாக தளத்தில் பரிவர்த்தனை செய்யலாம்.

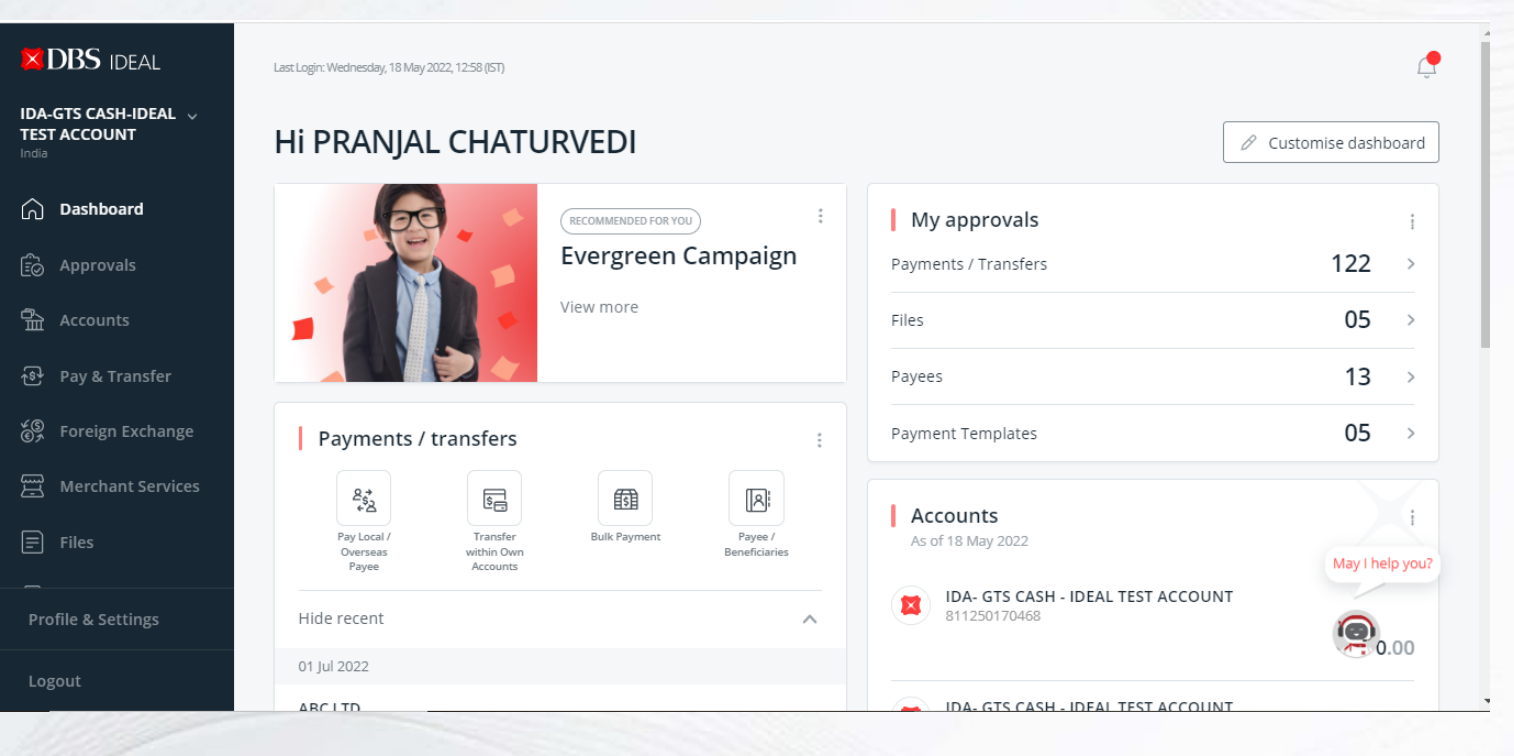

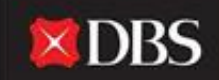

# விருப்பம்1:-மின்னஞ்சல் ஐடி உள்நுழைவு

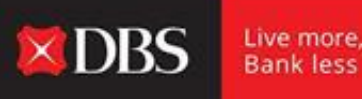

மின்னஞ்சல் ஐடி உள்நுழைவு, ஒரு பயனர் காட்சி அணுகலுடன் உள்நுழைய அனுமதிக்கிறது, இது பயனர் டாஷ்போர்டில் இருப்புத்தொகைகள், சமீபத்திய பரிவர்த்தனைகள் போன்ற சில விவரங்களை சரிபார்க்க விரும்பும் போது பயனுள்ளதாக இருக்கும்.

| Business                                     |                                       |
|----------------------------------------------|---------------------------------------|
| Email Address<br>pranjal1@dbs.com            |                                       |
| PIN, Password, or Reg. code                  |                                       |
| 📟 Use virtual keyboard                       | <br>உங்கள் மின்னஞ்ச<br>கடவுச்சொல்லை ட |
| Log in                                       | என்பதைக் கிளிக்                       |
| Login with organisation ID                   |                                       |
| orgot login PIN or password / Unlock account |                                       |
| Need help logging in?                        |                                       |
| Security & You                               |                                       |

உங்கள் மின்னஞ்சல் ஐடி & கடவுச்சொல்லை பதிவு செய்து உள்நுழை என்பதைக் கிளிக் செய்யவும்.

### நீங்கள் IDEAL-ல் உள்நுழைந்துள்ளீர்கள்!

#### உங்கள் டேஷ்போர்டில் உள்ள விவரங்களை நீங்கள் இப்போது வெற்றிகரமாகக் காணலாம்.

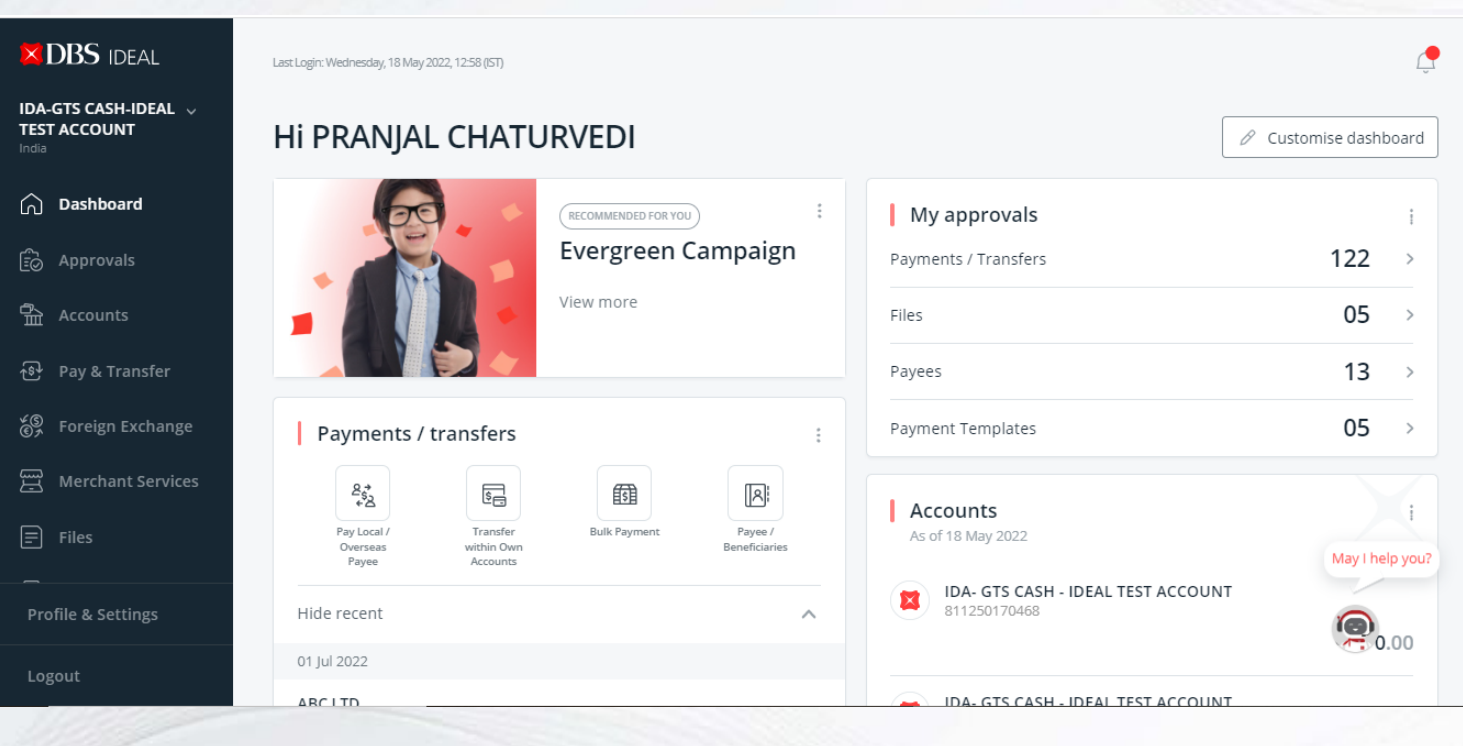

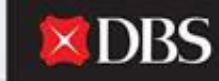

மொபைல் உள்நுழைவுக்கான வழிகாட்டி

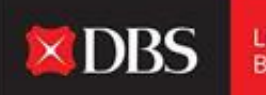

Live more, Bank less

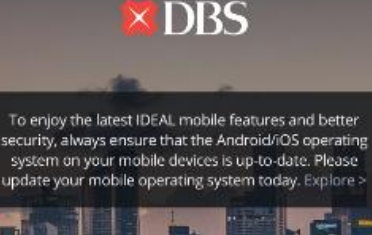

Û

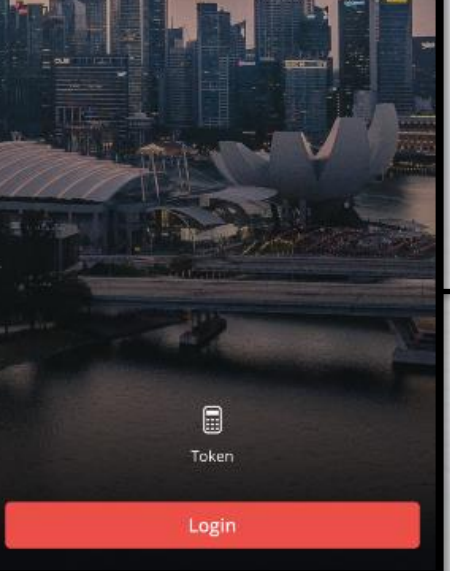

உங்கள் Android அல்லது IOS சாதனத்தில் IDEAL மொபைல் அப்ளிகேஷனை திறக்கவும்.

அப்ளிகேஷன் பதிவிறக்கம் செய்ய இரண்டு ஆப் ஸ்டோர்களிலும் கிடைக்கிறது.

உள்நுழைவு சிக்கல்களைத் தவிர்க்க உங்கள் ஆபரேட்டிங் சிஸ்டம் புதுப்பித்த நிலையில் இருப்பதை உறுதிசெய்யவும். தேவை- ஆண்ட்ராய்டு 8 மற்றும் அதற்கு மேல், IOS 11 மற்றும் அதற்கு மேல்.

<u>IDEAL மொபைல் உள்நுழைவு பக்கம், தொடர உள்நுழைவைக்</u> திளிக் செய்யவும். IDEAL மொபைல் பயனருக்கு பயன்பாட்டில் உள்நுழைய இரண்டு விருப்பங்களை வழங்கு கிறது. (கீழே குறிப்பிடப்பட்டுள்ளது)

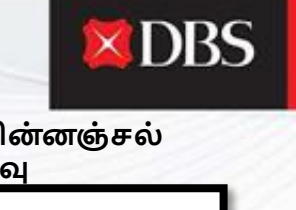

| விருப்பம் 1:- நிறுவன ஜ<br>உள்நுழைவு  | Sit <sup>a</sup> |  |
|--------------------------------------|------------------|--|
| <b>×</b> DBS                         |                  |  |
| Organisation ID                      |                  |  |
| User ID                              |                  |  |
| PIN, Password or Reg. code           | Ø                |  |
| Login                                |                  |  |
| Login with email                     |                  |  |
| Forgot login PIN or password / Unloc | k account        |  |
| Need Help?                           |                  |  |

| விருப்பம் 2:- மின்னஞ்சல்<br>ஐடி உள்நுழைவு                   |
|-------------------------------------------------------------|
| DBS                                                         |
| Email Address                                               |
| PIN, Password or Reg. code 💋                                |
| Login                                                       |
| Login with organization ID                                  |
| Forgot login PIN or password / Unlock account<br>Need Help? |
|                                                             |

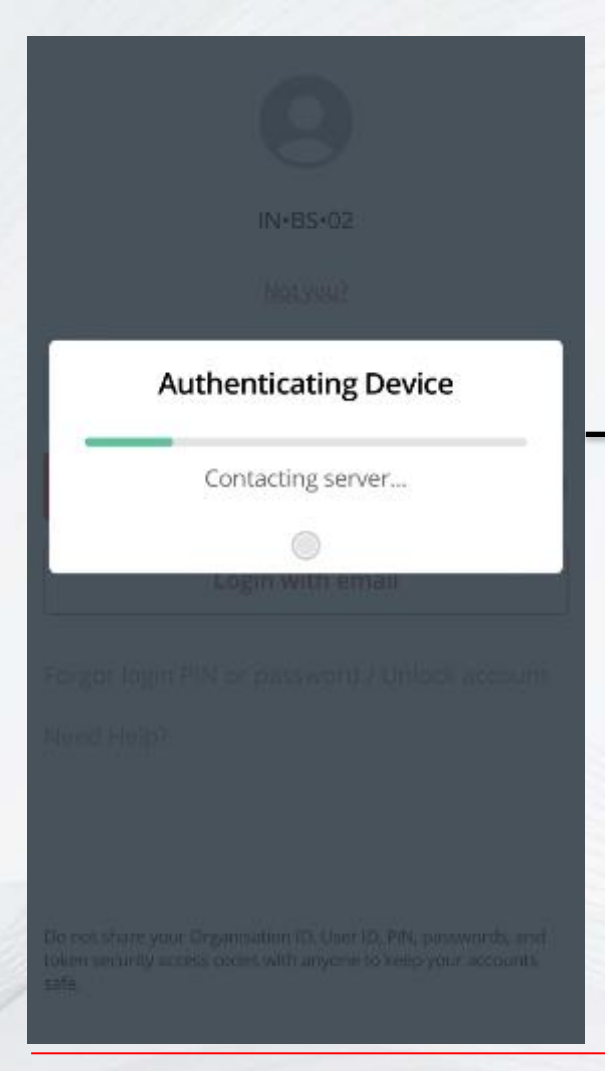

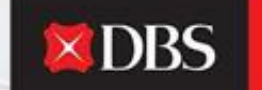

Live more, Bank less

IDEAL அப்ளிகேஷன் உங்கள் சாதனத்தை அங்கீகரித்து உள்நுழைவை நோக்கி தொடரும்.

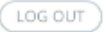

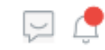

 $\sim$ 

## IDA-GTS CASH-IDEAL TEST ACCOUNT

Last Login: Wednesday, 18 May 2022, 15:08 (IST)

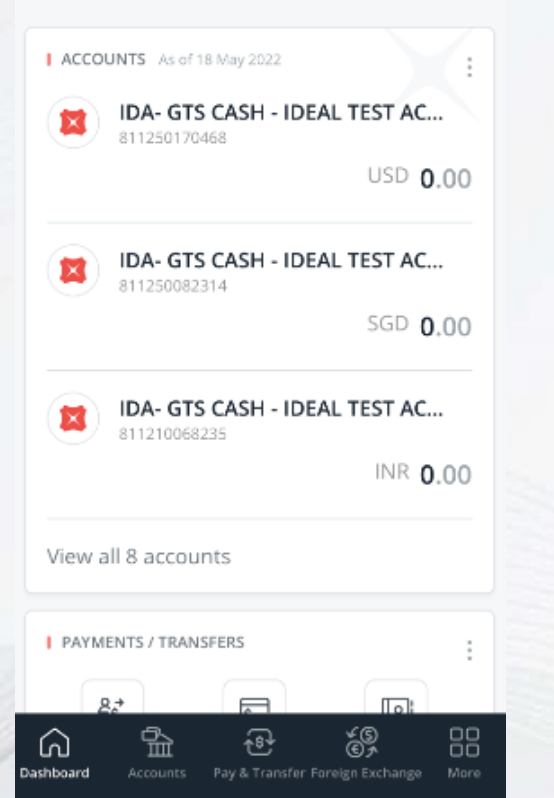

# நீங்கள் IDEAL-ல் வெற்றிகரமாக உள்நுழைந்துள்ளீர்கள்!

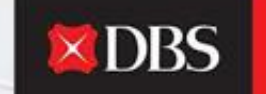

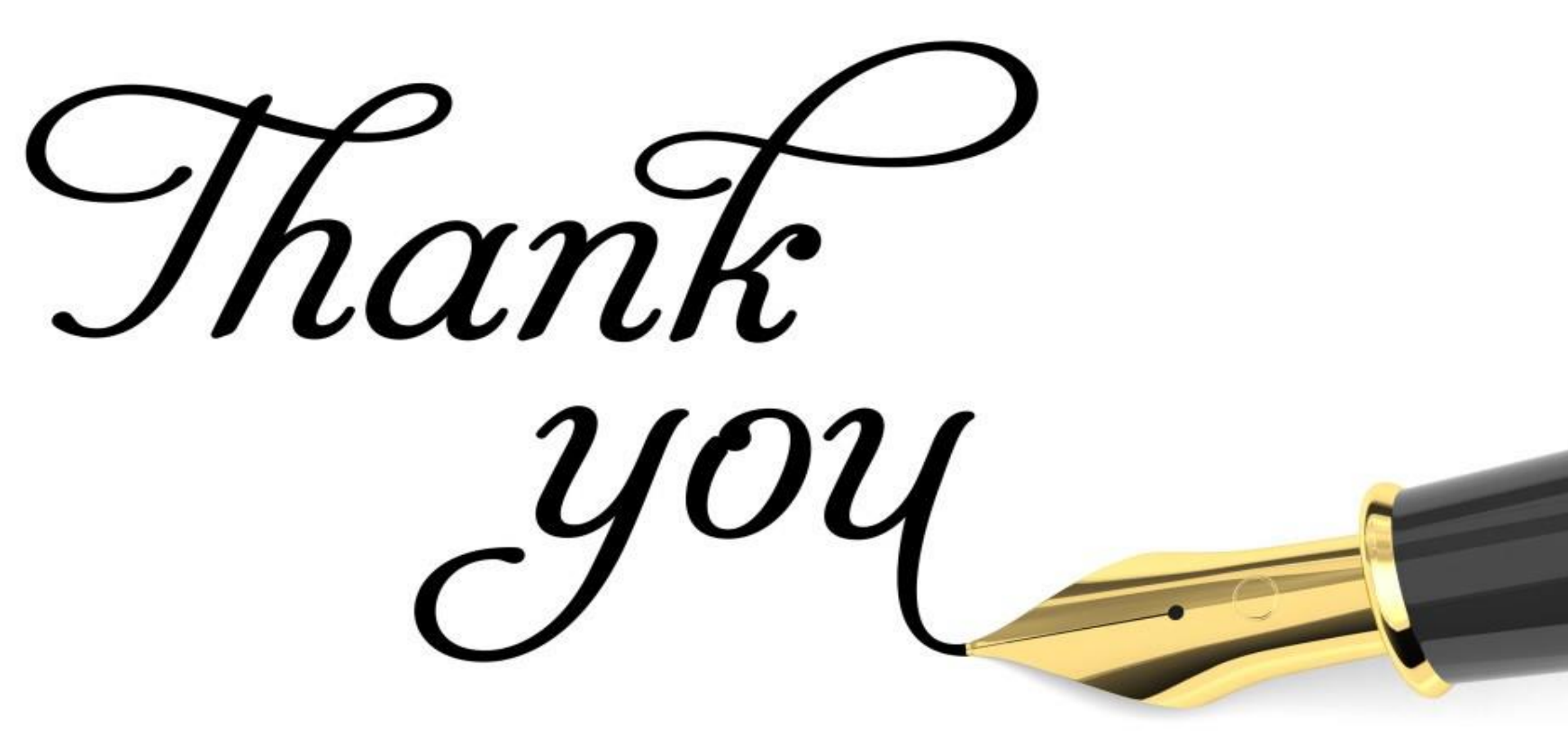